# COMO CONFIGURAR O ROBÔ COM O MERCADO PAGO

## PRIMEIRO PASSO é configurar o MERCADO PAGO e fazer a VERIFICAÇÃO

#### 1) Entre no link:

https://www.mercadopago.com.br/developers/panel/credentials/validation

• Clique no botão AZUL (COMPLETAR OS MEUS DADOS)

### Faça a VERIFICAÇÃO da sua conta

Imagem 1: <u>https://meajuda.top/rv1.jpg</u>

Imagem 2: https://meajuda.top/rv2.jpg

### 2) Entre no link:

https://www.mercadopago.com.br/developers/panel/credentials

Em DIGITE UM NOME coloque qualquer coisa

EX: Pedro 1234, João M23, José KKKY

• Em PRODUTOS DISPONÍVEIS escolha a opção OUTRA

## PLATAFORMA

- Em seguida marque as duas caixas: EU AUTORIZO... E NÃO SOU ROBÔ
  - Clique no BOTÃO AZUL CRIAR APLICAÇÃO

Imagem 3: <u>https://meajuda.top/rv3.jpg</u>

• Em CREDENCIAIS clique em ATIVAR CREDENCIAIS

Imagem 4: <u>https://meajuda.top/rv4.jpg</u>

- Em INDÚSTRIA escolha alguma opção do seu ramo de atividade
- Em SITE pode DEIXAR EM BRANCO
- Em seguida marque as duas caixas: EU AUTORIZO... E NÃO SOU

ROBÔ

•

Clique no BOTÃO AZUL ENVIAR FORMULÁRIO

Imagem 5: <u>https://meajuda.top/rv5.jpg</u>

Clique em CREDENCIAIS DE PRODUÇÃO e copie o seu ACCESS

TOKEN Imagem 6: <u>https://meajuda.top/rv6.jpg</u>

### 3) Entre no link:

https://www.mercadopago.com.br/developers/panel/notifications/ipn

• Em URL DO SITE DE PRODUÇÃO cole seu token no final desse link:

https://pixbot.link?token=

Se seu token fosse 123456 por exemplo, então seu link seria

https://pixbot.link?token=123456

- Clique em EXPERIMENTAR
- Em EVENTOS selecione TODAS AS OPÇÕES
- Clique em SALVAR

Imagem 7: <u>https://meajuda.top/rv7.jpg</u>

A primeira etapa no site do MERCADO PAGO acabou.

### AGORA VAMOS PARA P ROBÔ DO TELEGRAM

- Clique em REVENDAS
- Depois clique em MERCADO PAGO
- É necessário cadastrar o EMAIL E O TOKEN do MERCADO PAGO
- Clique em TOKEN
- clique em CONFIGURAR TOKEN
- Copie, cole e envie o seu TOKEN DO MERCADO PAGO
- Clique em VOLTAR
- Clique em EMAIL
- Envie o seu EMAIL do MERCADO PAGO Imagem 8:

https://meajuda.top/rv8.jpg

### **OBSERVAÇÃO:**

## - O MERCADO PAGO TEM QUE SER CONTA BANCÁRIA

- PRECISA TER PIX CADASTRADO

### COMO CONFIGURAR OS LINKS DE PAGAMENTOS

### ASSISTA O VÍDEO:

http://meajuda.top/cad-link.mp4